## **Promethean**

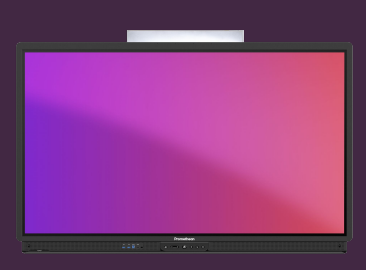

## **INTRODUKTION TIL** SPINNER

Lær hvordan du kan oprette lister med Spinner, og bruge dem til tilfældig udvælgelse af elementer.

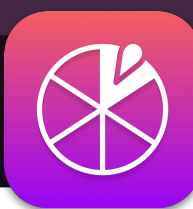

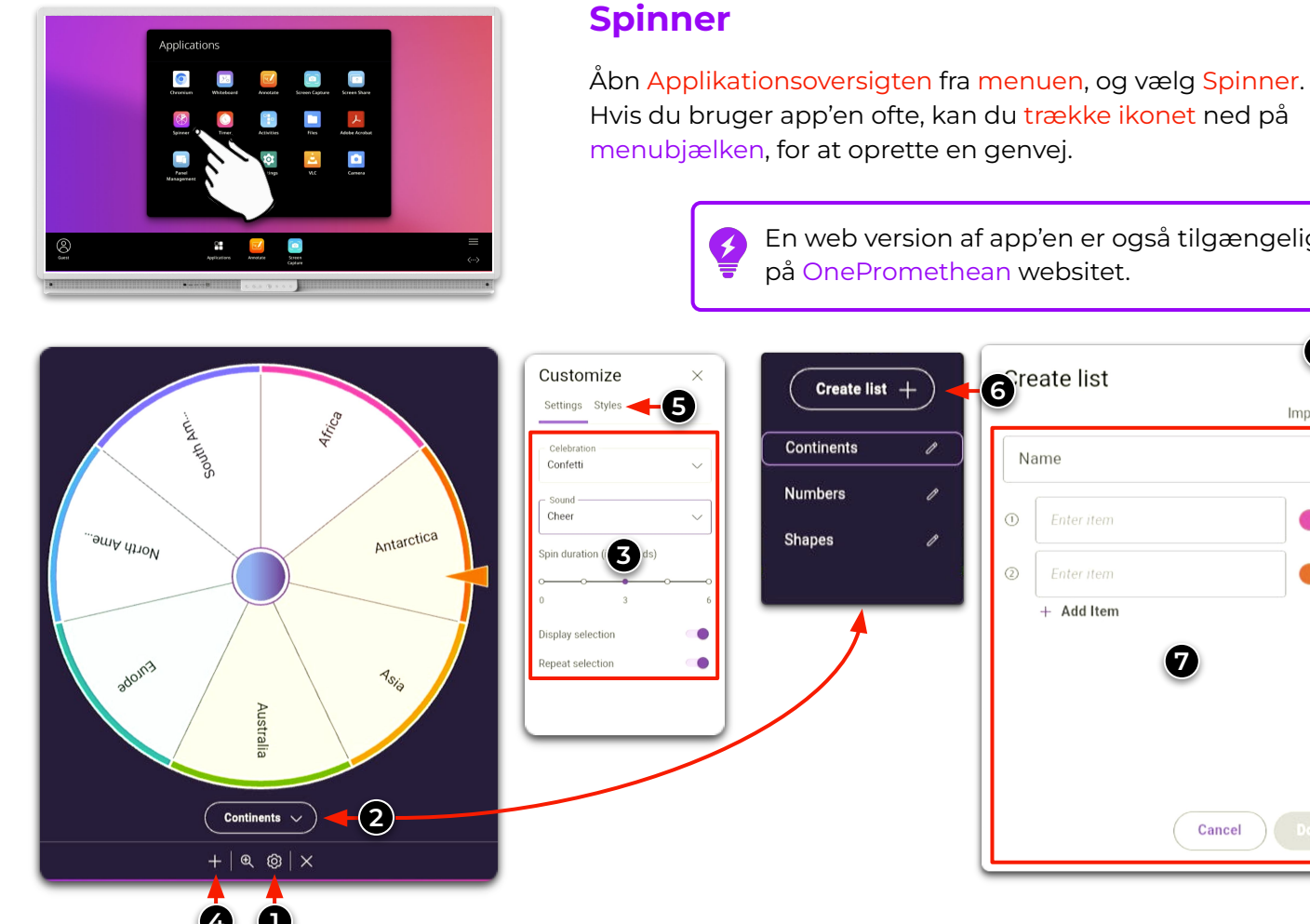

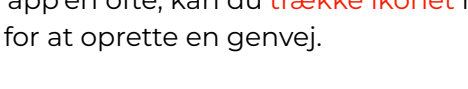

En web version af app'en er også tilgængelig, på OnePromethean websitet.

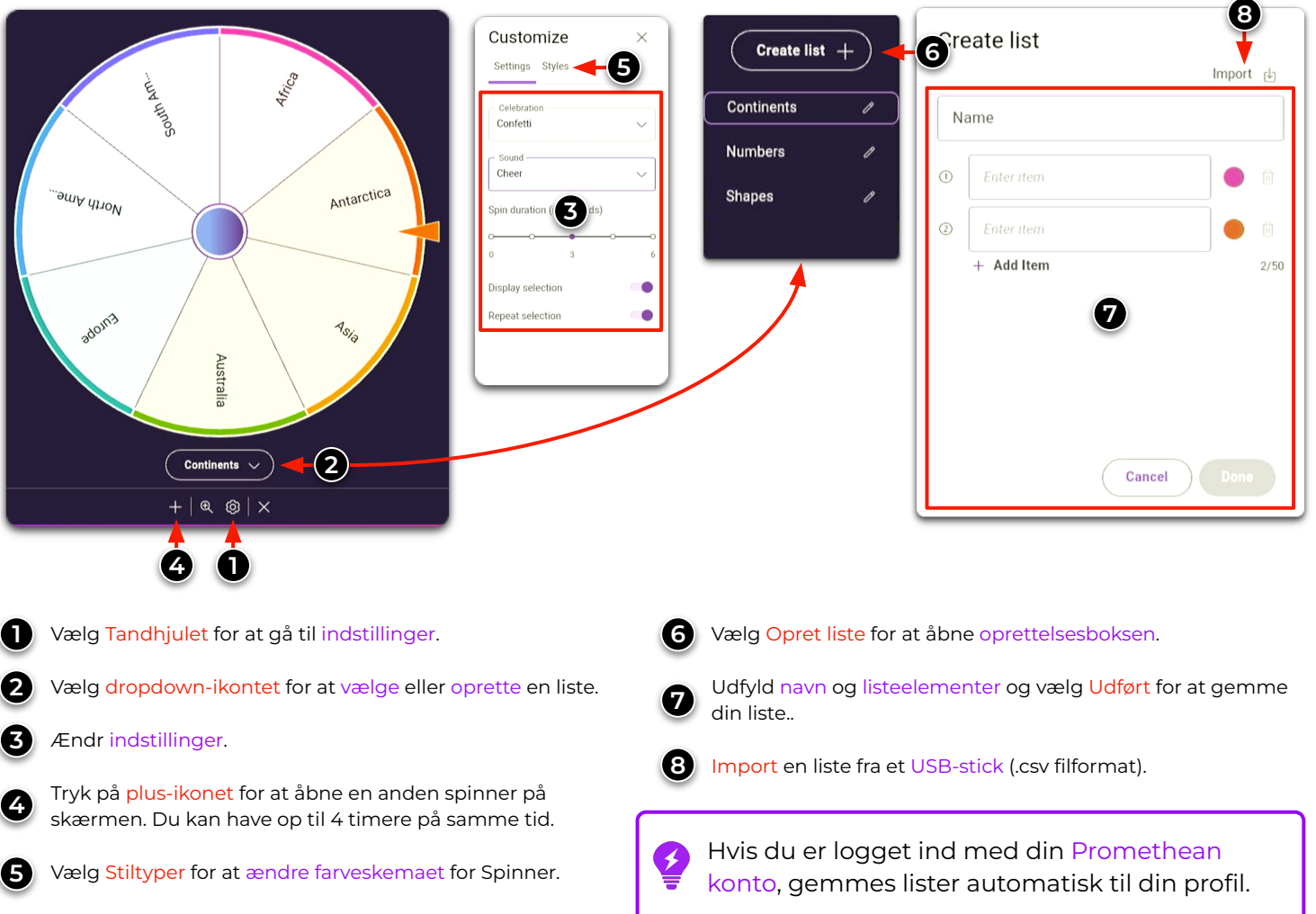